## スマートフォンの Gmail 受信設定

Kyoritsu Gmailには、kyonetの掲示情報が転送されます。

Kyonet 情報をリアルタイムに確認できるように、Gmail アプリを利用してスマートフォンに Gmail の受 信設定を行ってください。設定を行い同期を取ることで、パソコン・スマートフォンのどちらでもメー ルの送受信が可能になります。

(以下の設定画面は機種やOS、アプリのバージョンにより表示が異なる場合があります。)

【iOS の設定方法】※ここでは、Gmail アプリバージョン 6.0.200126 を例にしています。

- 1. AppStore から Gmail アプリ 🚩 をダウンロードします。
- Gmailアプリを起動後、「ログイン」をタップし、メッセージが表示されたら「続ける」をタップ します。

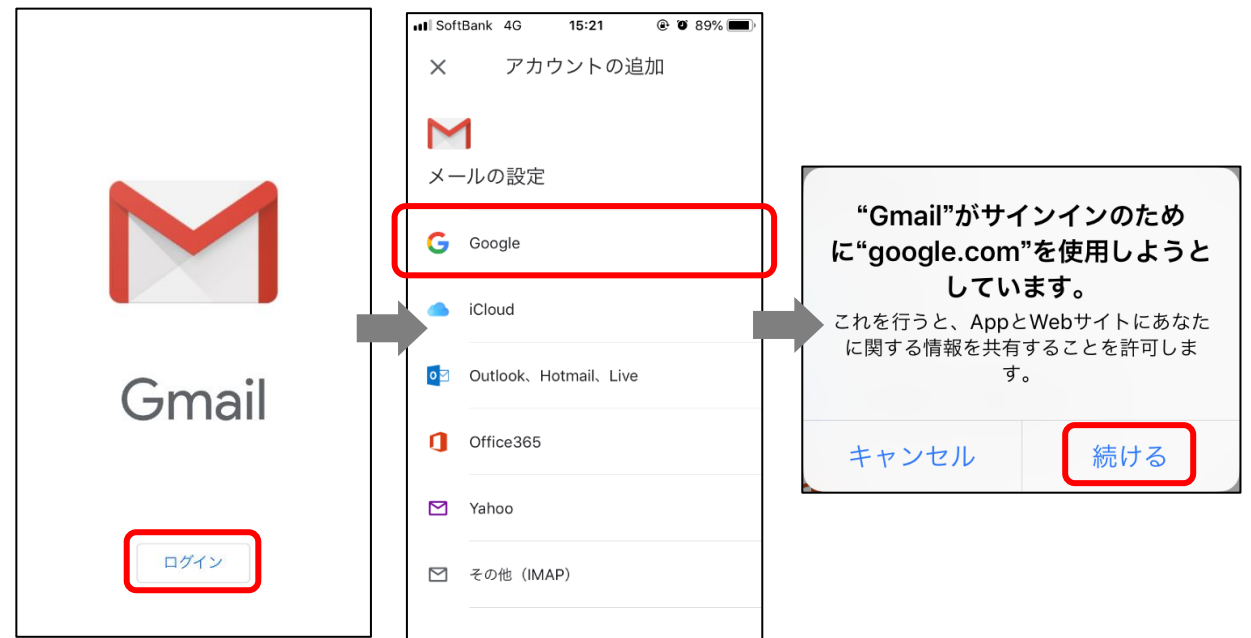

3. Kyoritsu Gmail アドレスを入力し、「次へ」をタップします。

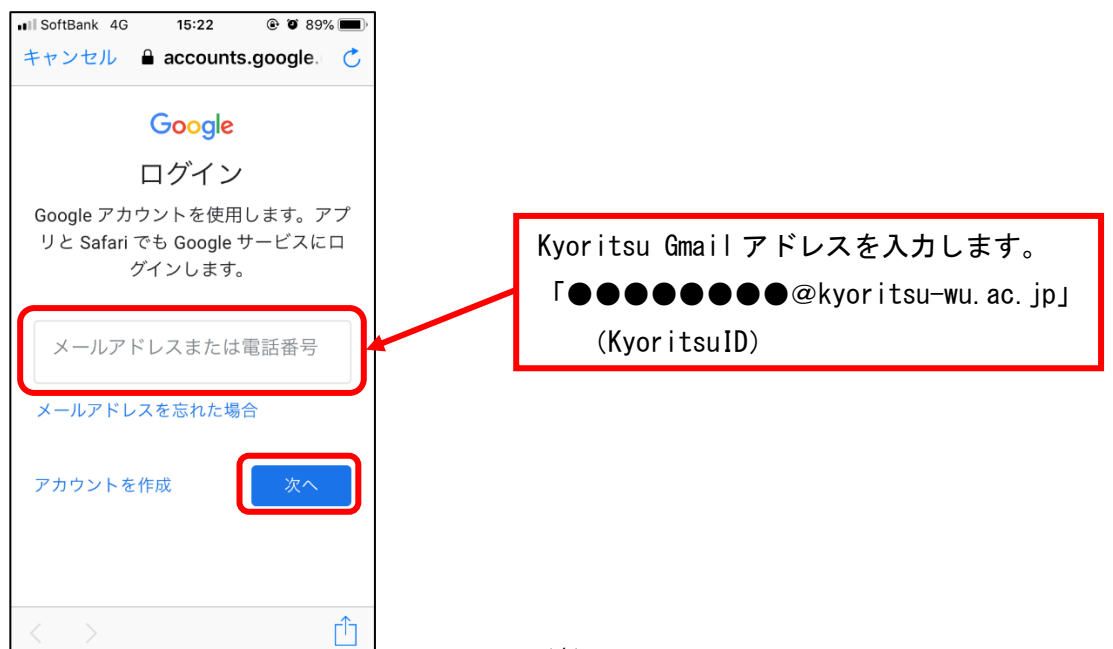

4. KyoritsuIDとパスワードを入力し、「ログイン」をタップします。

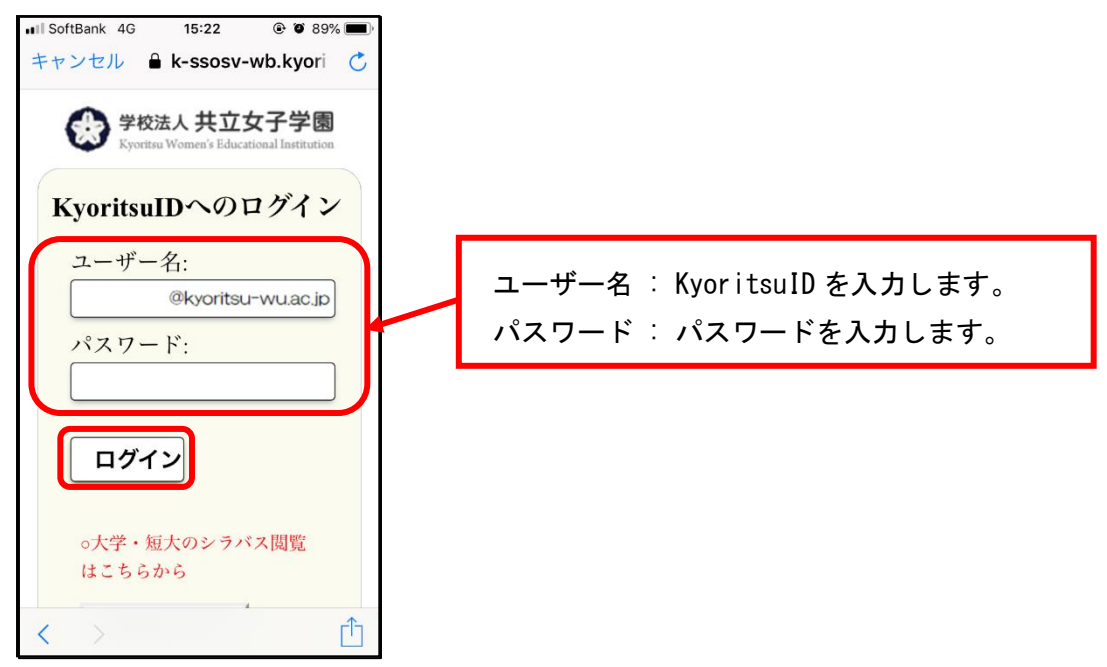

5. 「許可」をタップし、「ようこそ」の画面が表示されたら「OK」をタップします。

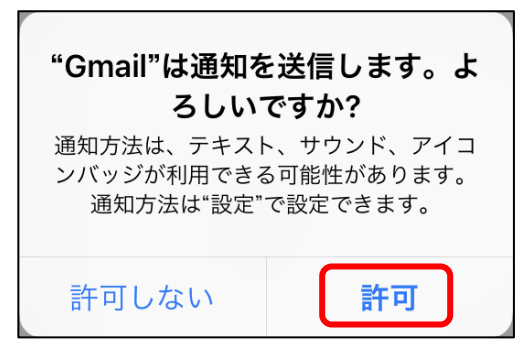

6. 画面右上の = をタップし、Kyoritsu Gmail のアカウントが追加され、メールを受信していることを確認してください。

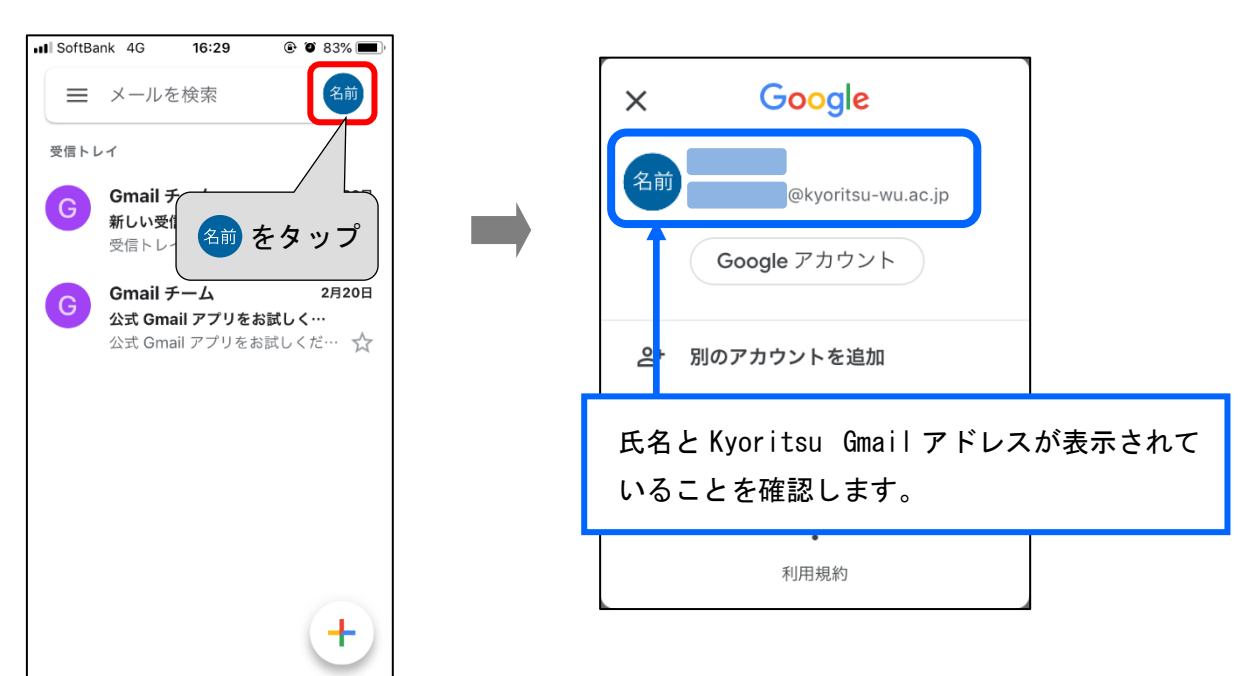

【Android の設定方法】※ここでは、Gmail2020.01.27.293735221.release を例にしています。

- 1. Gmailアプリ 🚩 を起動します。
- 2. 画面右上の名前(名前アイコン)をタップします。

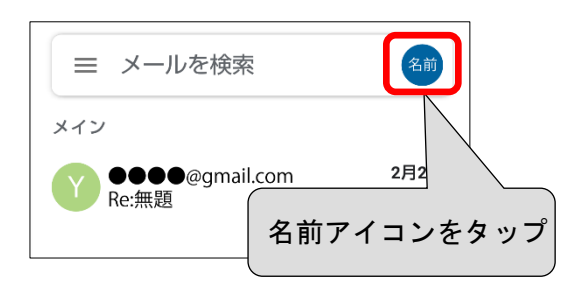

3. 「別のアカウントを追加」をタップし、Googleをタップします。

| = メールを検索 2前                    | М                        |
|--------------------------------|--------------------------|
| 名前<br>共立花子<br>■■■■■■@gmail.com | メールのセットアップ               |
| Google アカウントを管理                | G Google                 |
| 名前 共立花子                        | o 2 Outlook、Hotmail、Live |
| ♂ 別のアカウントを追加                   | Yahoo                    |
| 🍰 この端末のアカウントを管理                | Eschange ≿ Office 365    |
| ブライバシー ボリシー ・ 利用規約             | ↘ その他                    |

4. Kyoritsu Gmail アドレスを入力後、「次へ」をタップし、「同意する」をタップします。

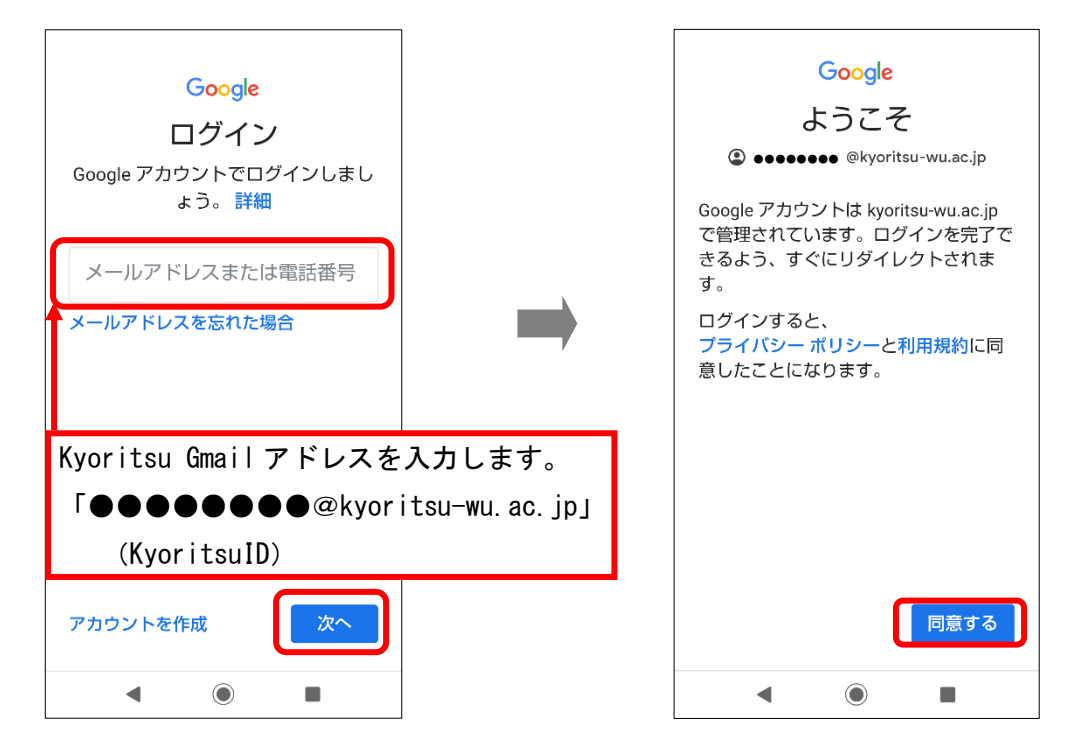

5. KyoritsuIDとパスワードを入力し、「ログイン」をタップします。

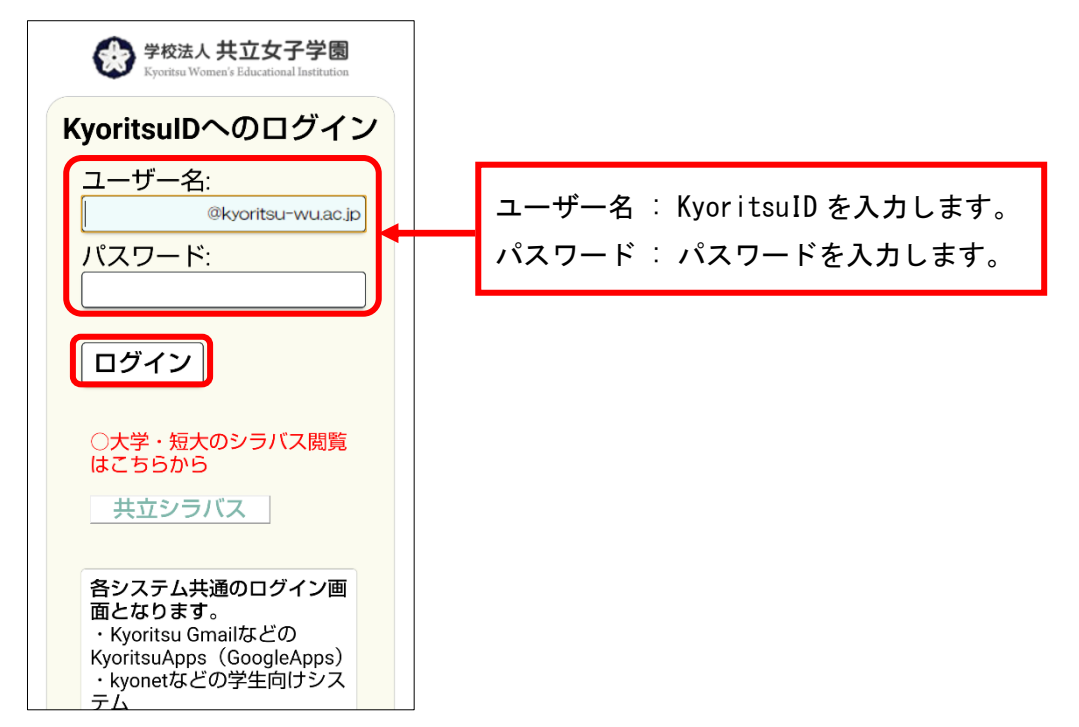

6. 画面が切り替わり、Kyoritsu Gmailのアカウントが追加され、メールを受信していることを確認 してください。

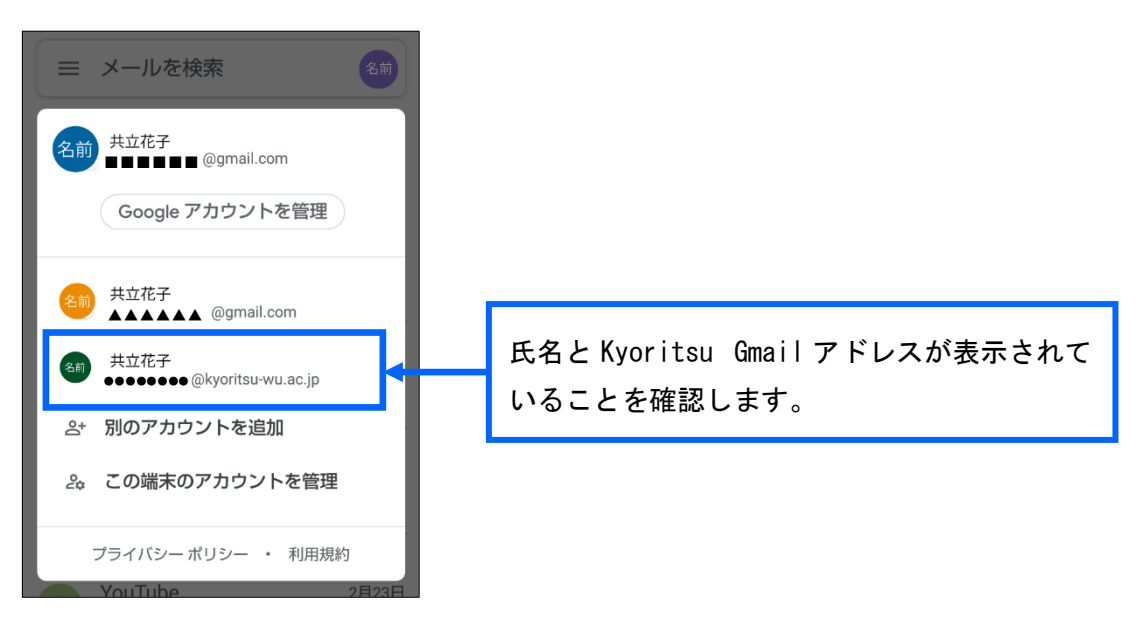

以上